# Set of instructions to Texas Instruments TI-84 Plus CE-T Graphing calculator.

Set of content:

- 1. Fractions
- 2. Missing digit
- 3. Probability
- 4. Quadratic equation
- 5. Graphs
- 6. Linear regression
- 7. Geography app
- 8. The finance app
- 9. Periodic table
- 10. Downloading games

#### Decimal fractions and vulgar fractions

1. Sometimes when do some operations on fractions you may get a result that is unsatisfying.

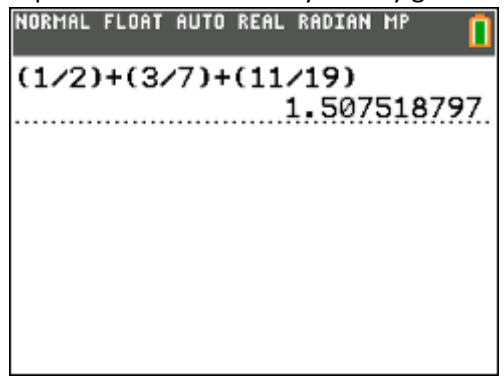

2. When you need you result in different fraction the only thing you have to do is pressing [alpha] and [y=]. And then choose the 4<sup>th</sup> option [4].

| NORMAL FLOAT AUTO REAL RADIAN MP | NORMAL FLOAT AUTO REAL RADIAN MP 🔲 |
|----------------------------------|------------------------------------|
| (1/2)+(3/7)+(11/19)              | (1/2)+(3/7)+(11/19)                |
| 1.507518797                      | 1.507518797                        |
|                                  | Ans⊧F∢⊧D∎                          |
|                                  |                                    |
|                                  |                                    |
| 1:n/d 0/0                        |                                    |
| 2:Un/d 00/0                      |                                    |
| 3:▶n/d∢▶Un/d                     |                                    |
| 4∎▶F∢▶D                          |                                    |
| FRACIFUNC MTRX YVAR              |                                    |

3. Press [enter] and your result will appear in vulgar fraction.

| NORMAL | FLOAT AUTO | REAL RADIAN | MP 🚺              |
|--------|------------|-------------|-------------------|
| (1/2)  | +(3/7)+    | (11/19)     | F1 0707           |
| Ans≯F  | ↔D         | 1.50/       | 518/9/            |
|        |            |             | <u>401</u><br>266 |
|        |            |             |                   |
|        |            |             |                   |
|        |            |             |                   |
|        |            |             |                   |

4. You can also do it in opposite way.

| NORMAL FLOAT AUTO REAL RADIAN MP                                         | NORMAL FLOAT AUTO REAL RADIAN MP | NORMAL FLOAT AUTO REAL RADIAN MP |
|--------------------------------------------------------------------------|----------------------------------|----------------------------------|
| (1/2)+(3/7)+(11/19)                                                      | (1/2)+(3/7)+(11/19)              | (1/2)+(3/7)+(11/19)              |
| 1.507518797                                                              | 1.507518797                      | 1.507518797                      |
| Ans⊁F∢⊁D                                                                 | Ans⊁F∢⊁D                         | Ans⊁F∢⊁D                         |
| 401                                                                      | 401                              | <u>401</u>                       |
| 266                                                                      | 266                              | 266                              |
| 1:n/d<br>2:Un/d<br>3: h/d(+)Un/d<br>4: +F(+)D<br>FREE FUNC   MTRX   YVAR | Ans⊁F∢⊁D                         | Ans≯F∢≯D<br>1.507518797<br>■     |

#### Missing digit

1. I think many times you have this problem. You write an operation but you've missed one digit. And what? You need to write all operation again?

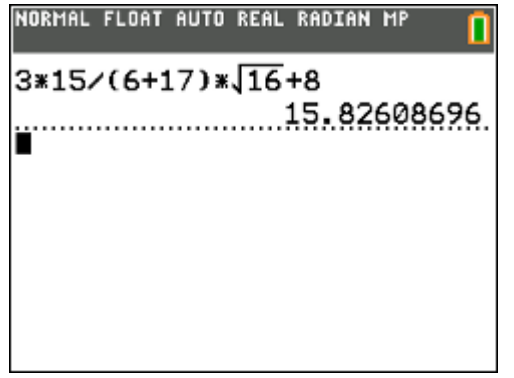

2. No more. Copy the operation by pressing [enter] on it and in the new one move the cursor in the correct place. The new digit will appear on the left from it.

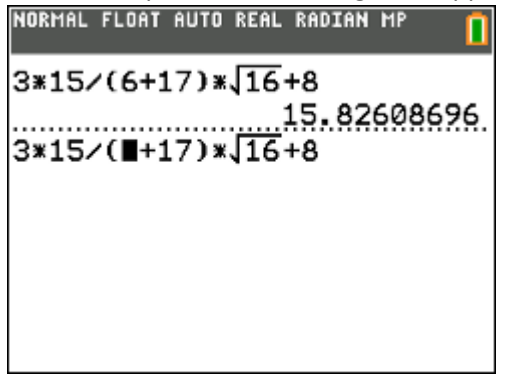

3. Now press [2<sup>nd</sup>] plus [del] – int. The underscore will appear.

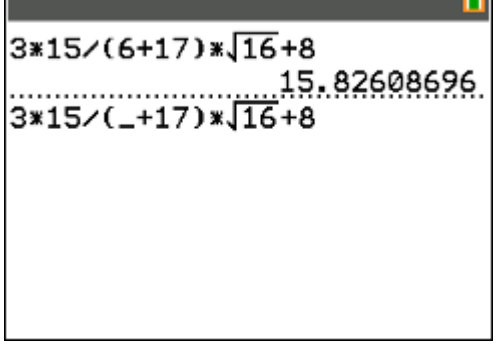

4. Now there's no more to do than just putting the missing digit, in this case [1]

| 3*15/(6+17)*\16+8  | 3*15/(6+17)*\16+8  |
|--------------------|--------------------|
| 15.82608696        | 15.82608696        |
| 3*15/(16+17)*\16+8 | 3*15/(16+17)*\16+8 |
|                    | 13.45454545        |
|                    |                    |
|                    |                    |
|                    |                    |
|                    |                    |
|                    |                    |

#### Probability

1. In your calculator there are a lot of ways to make a simulation. The 1<sup>st</sup> thing to do is pressing [apps] and then choose [0] for Prob Sim.

| NORMAL FLOAT AUTO REAL RADIAN MP | 💪 PROB SIM APP 🚺       |
|----------------------------------|------------------------|
| APPLICATIONS                     | Simulation             |
| 5↑EasyData                       | 1: Toss Coins          |
| 6:Hub                            | 2:Roll Dice            |
| 7:Inequalz                       | 3:Pick Marbles         |
| 8:Periodic                       | 4:Spin Spinner         |
| 9:PlySmlt2                       | 5:Draw Cards           |
| 0:Prob Sim                       | 6:Random Numbers       |
| :SciTools                        |                        |
| :SmartPad                        |                        |
| :Transfrm                        | OK Í Í SEED ABOUTÍQUIT |

2. There are 6 ways to do a simulation and let's see how it would looks like with cards. Press [5].

| M PROB SIM APP                                                                                                    | PROB SIM APP |            |
|----------------------------------------------------------------------------------------------------|--------------|------------|
| Simulation<br>1:Toss Coins<br>2:Roll Dice<br>3:Pick Marbles<br>4:Spin Spinner<br>5 Draw Cards<br>6:Random Numbers |              | DRAW CARD  |
|                                                                                                    | ESC DRAW SET | DATA CLEAR |

3. By pressing [window] reserved for DRAW one card from a shuffled deck is going to be removed.

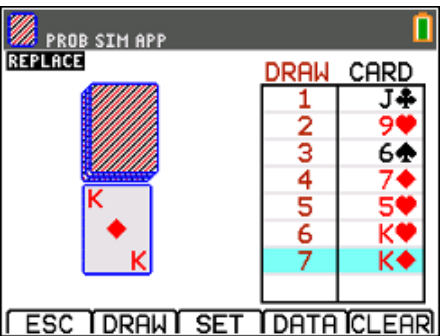

4. If you want to change something in your deck you have an ability to do 3 thing. Press [zoom] – SET and here you can choose if you want to use multiply decks. You can also choose if picked card is going to be removed from the deck or it is going to come back and can be find again. The 3<sup>rd</sup> option is to change the size. You can pick 52 (normal deck) or 32 (7-A).

| PROB SIM APP                                                    | 0 |
|-----------------------------------------------------------------|---|
| Settings<br>Decks: 1 2 3<br>Replace: Yes No<br>Deck Size: 52 22 |   |
| Deck 512e. 52 52                                                |   |
|                                                                 |   |

## **Quadratic Equation Program**

Probably from the early beginning you will have this problem:

How to solve quadratic equation?

 Install Quadratic Equation program from https://www.ti84calcwiz.com/mathprograms/quadratic-formula-solver/.

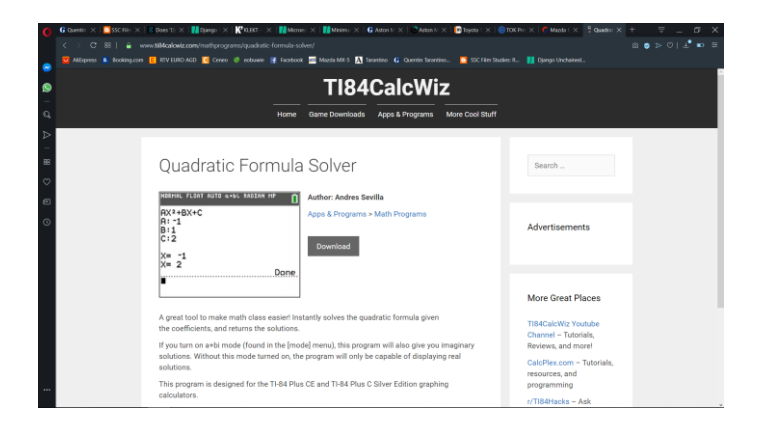

2. Drag all downloaded files into your calculator.

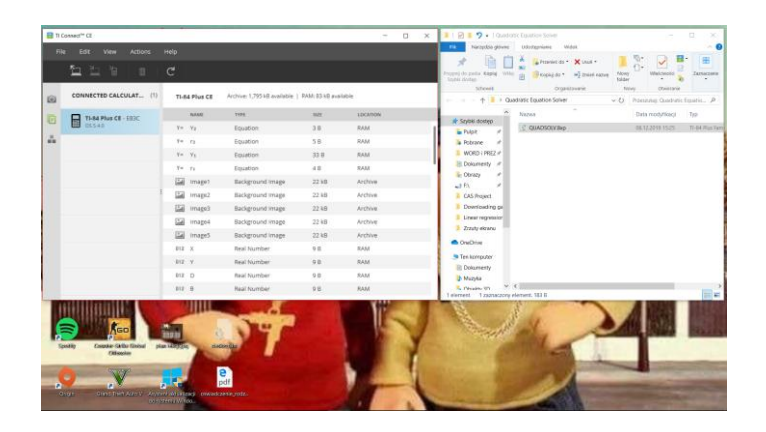

3. Open up your calculator and press [prgm] and choose program named "QUADSOLV".

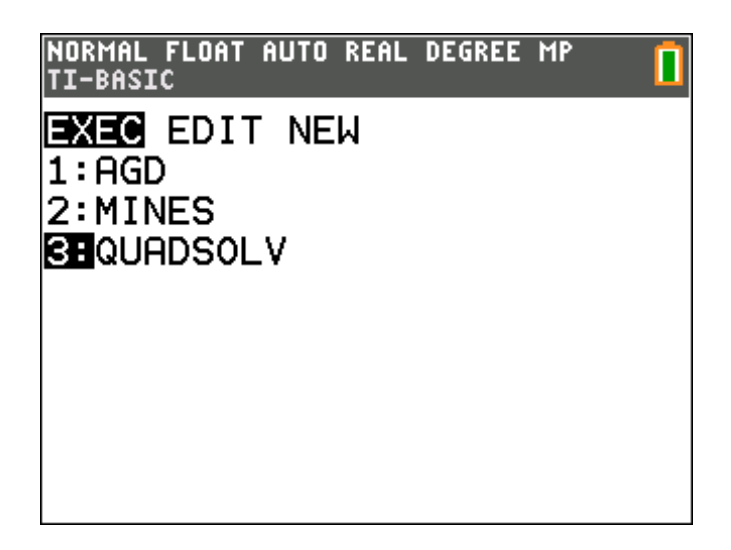

4. Enter coefficients a, b and c (If any of these terms are not present, just type in 0 as the coefficient).

| NORMAL              | FLOAT | AUTO | REAL | DEGREE | MP | I |
|---------------------|-------|------|------|--------|----|---|
| AX2+E<br>A:7<br>B:5 | 3X+C  |      |      |        |    |   |
| C:1                 |       |      |      |        |    |   |
|                     |       |      |      |        |    |   |
|                     |       |      |      |        |    |   |

5. The results should be seen on your screen.

| NORMAL                     | FLOAT | AUTO | REAL | DEGREE | MP  |     |
|----------------------------|-------|------|------|--------|-----|-----|
| AX2+E<br>A:7<br>B:1<br>C:0 | 3X+C  |      |      |        |     |     |
| X= 0<br>X= -0              | ).142 | 2857 | 1429 | 9      | Don | ie. |

6. If you would like your calculator to provide you with imaginary solutions, be sure to enter a+bi mode by pressing the [Mode] button and selecting a+bi mode.

| NORMAL FLOAT AUTO a+bi DEGREE MP 👘 |
|------------------------------------|
| NUMBER TYPE: REAL/COMPLEX 🛄        |
| MATHPRINT CLASSIC                  |
| NORMAL SCI ENG                     |
| FLOAT 0123456789                   |
| RADIAN <u>Degree</u>               |
| FUNCTION PARAMETRIC POLAR SEQ      |
| THICK DOT-THICK THIN DOT-THIN      |
| SEQUENTIAL SIMUL                   |
| REAL <mark>a+bi</mark> re^(0i)     |
| JULL HORIZONTAL GRAPH-TABLE        |
| FRACTION TYPE: nzd Unzd            |
| ANSWERS: AUTO DEC                  |
| STATDIAGNOSTICS: OFF ON            |
| STATWIZARDS: ON OFF                |
| SET CLOCK 01/21/15 09:14 PM        |
| LANGUAGE: ENGLISH                  |

Viewing the Graph and Table Simultaneously

1. To see your graph and the table at the same time firstly you need to have a function. Press [y=] and type your equations.

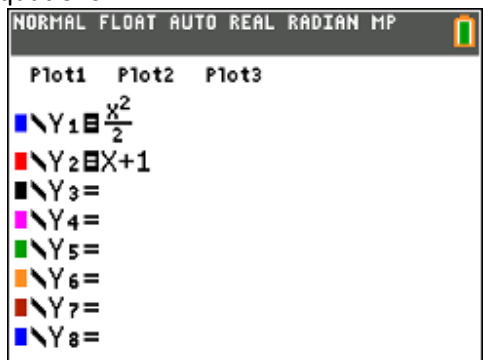

2. Press the [mode]. About midway through the screen you will see a row that says FULL HORTIZONTAL GRAPH-TABLE. Choose the 3<sup>rd</sup> by pressing [enter]

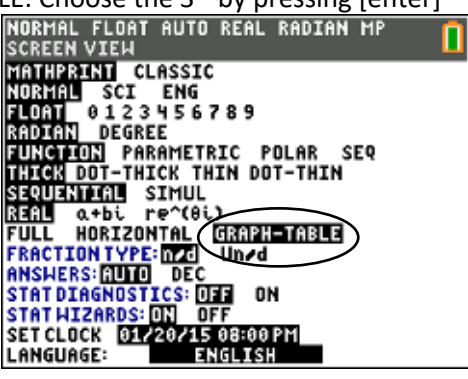

3. Now press [graph] and you will see your graph and table simultaneously.

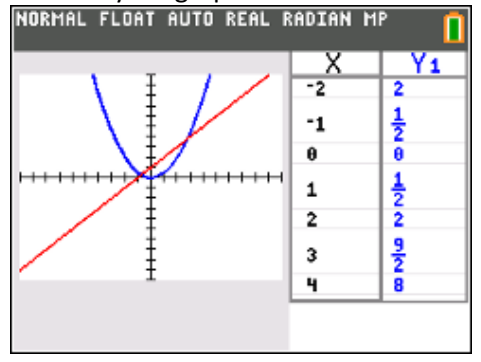

4. If you want see other values in the table press the [2<sup>nd</sup>] and [graph]. Then you navigate using arrows

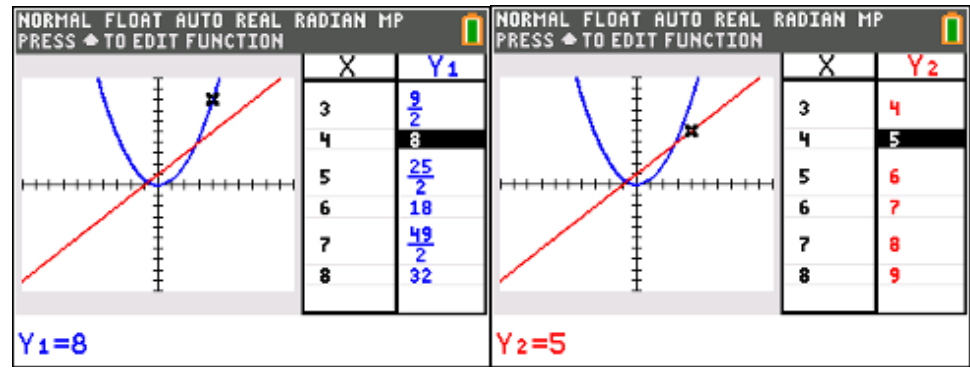

## Linear regression

1. Press [stat] and choose the first option [Edit...].

| NORMAL FLOAT AUTO REAL RADIAN MP                                               |  |
|--------------------------------------------------------------------------------|--|
| EDIT CALC TESTS<br>Edit…<br>2:SortA(<br>3:SortD(<br>4:ClrList<br>5:SetUpEditor |  |
|                                                                                |  |

2. In the first column [L1] enter how many numbers you want to have ( in that case it's 10 ). In second one [L2] enter numbers that you've got ( the order doesn't matter ).

| L1 | L2 | Lз | Lu | Ls | 2 |
|----|----|----|----|----|---|
| 1  | 15 |    |    |    | - |
| 2  | 10 |    |    |    |   |
| 3  | 12 |    |    |    |   |
| 4  | 17 |    |    |    |   |
| 5  | 16 |    |    |    |   |
| 6  | 14 |    |    |    |   |
| 7  | 18 |    |    |    | _ |
| 8  | 13 |    |    |    | _ |
| 9  | 15 |    |    |    | _ |
| 10 | 16 |    |    |    |   |
|    |    |    |    |    |   |

3. After entering the data, again press [stat], right arrow to [CALC] and choose 4<sup>th</sup> option [LinReg(ax+b)].

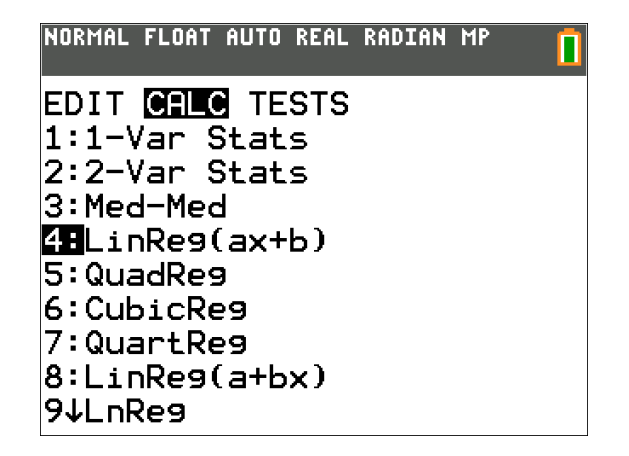

4. In [LinReg(ax+b)] choose [Store RegEQ] by pressing [vars] button (NOT [enter] !).

| NORMAL                              | FLOAT                                     | AUTO                                                                                                    | REAL                | RADIAN | MP | Î |
|-------------------------------------|-------------------------------------------|----------------------------------------------------------------------------------------------------|---------------------|--------|----|---|
| Xlis<br>Ylis<br>Fre<br>Stor<br>Calo | st:L:<br>st:L:<br>aList<br>re Re<br>culat | INRE<br>2<br>2<br>2<br>2<br>2<br>2<br>2<br>9<br>5<br>0<br>2<br>0<br>2<br>0<br>2<br>0<br>2<br>0<br>2<br>0<br>2<br>0<br>0<br>0<br>0<br>0<br>0<br>0 | 9(a)<br>:: <b> </b> | х+ь)   |    |   |

5. In next step, arrow right to [Y-VARS] and choose 1<sup>st</sup> option [Function...]

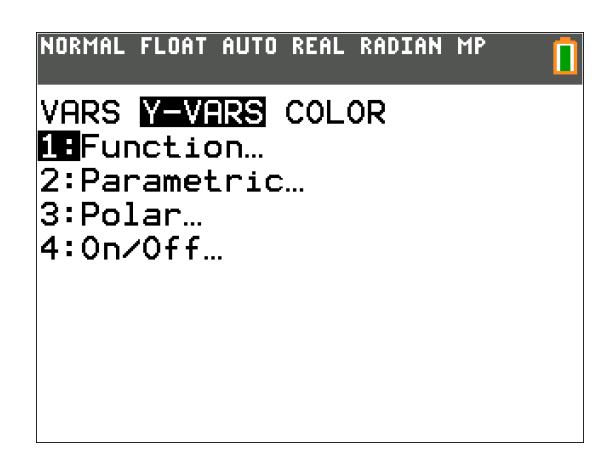

6. In [FUNCTION] choose  $1^{st}$  option [Y<sub>1</sub>].

| NORMAL FL | OAT AUTO | REAL | RADIAN | MP |  |
|-----------|----------|------|--------|----|--|
| FUNCTIO   | ON       |      |        |    |  |
| 18Y1      |          |      |        |    |  |
| 2:Y2      |          |      |        |    |  |
| 3:Y₃      |          |      |        |    |  |
| 4:Y4      |          |      |        |    |  |
| 5:Y₅      |          |      |        |    |  |
| 6:Y6      |          |      |        |    |  |
| 7:Y7      |          |      |        |    |  |
| 8:Ys      |          |      |        |    |  |
| 9↓Y 9     |          |      |        |    |  |

7. Press [Calculate].

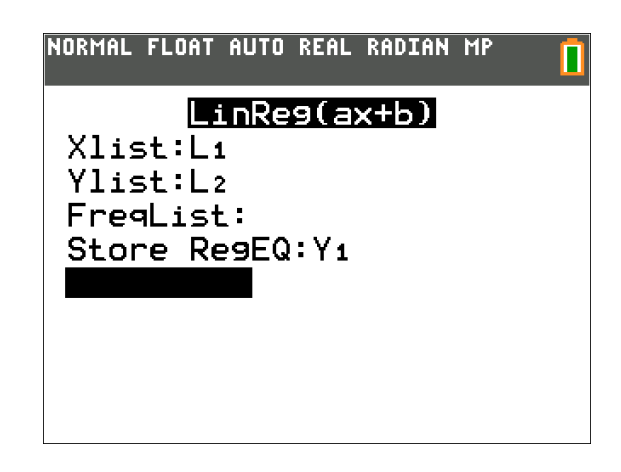

8. Your graphing calculator will display the form of the equation as (y=a+bx) and list the values for the two coefficients (a and b). Press [2<sup>nd</sup>] and [y=].

| NORMAL FLOAT AUTO REAL RADIAN MP |  |
|----------------------------------|--|
| LinReg                           |  |
| y=ax+b                           |  |
| a=0.303030303                    |  |
| b=12.9333333                     |  |
| r <sup>2</sup> =0.1445755263     |  |
| r=0.3802308855                   |  |
|                                  |  |
|                                  |  |
|                                  |  |
|                                  |  |

9. Choose the 1<sup>st</sup> option [Plot1].

| NORMAL FLOAT AUTC | ) REAL | RADIAN | MP |  |
|-------------------|--------|--------|----|--|
| STAT PLOTS        |        |        |    |  |
|                   | •      |        |    |  |
| 2:Plot20ff        |        |        |    |  |
| 3:Plot30ff        | _      |        |    |  |
| 4:PlotsOff        |        |        |    |  |
| 5:PlotsOn         |        |        |    |  |

10. Turn on the [Plot1]. You can also change the features of your linear regression if you want: Type, mark color etc.

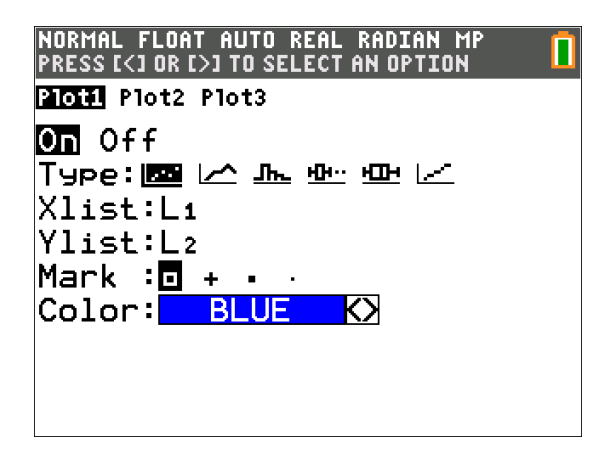

11. Press [graph] to see how your linear regression looks like.

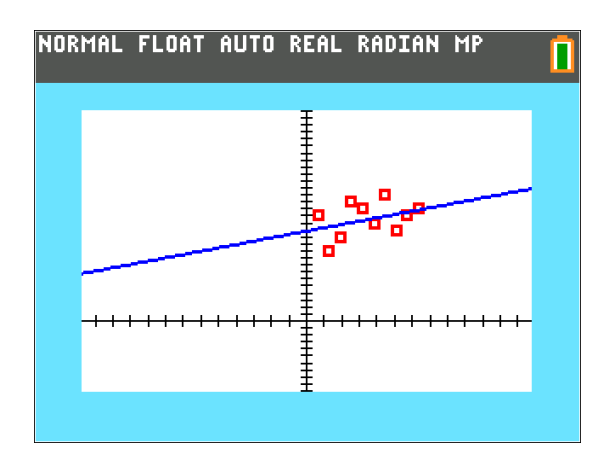

## Downloading World Geography app

#### 1. Download files from

https://education.ti.com/af/software/details/en/07E60864A2E348BC965F97C16A1984C9/83 worldgeography .

| Products Downloads Support Purchase Software, OS Updates and Apps                                                   |                              |                     | Site        | and the second |
|----------------------------------------------------------------------------------------------------|------------------------------|---------------------|-------------|----------------|
| Software, OS Updates and Apps                                                                                       |                              |                     |             | PRODE Cast     |
| Colleman CO Designer and Sector                                                                                     |                              |                     |             |                |
| Solitate OS Optimis and April - Optice Out - Activities                                                             |                              |                     | Down        | ioads Home 🕷   |
| World Geography App                                                                                                 |                              |                     |             |                |
| World Geography will allow students to access latitude, longitude, area, climate information and                    | monel                        | 1020                | 21          |                |
|                                                                                                    |                              | 100                 | 0'5         |                |
|                                                                                                    |                              | 55*                 | 0°H         |                |
|                                                                                                    |                              | Brei<br>BS1         | 1965 Salken |                |
|                                                                                                    |                              |                     | TAR         | (ESC)          |
| Read the License before continuing. By downloading the application you indicate your agree                          | ement with the terms and cor | ditions of the Lice | nse.        |                |
| Download teen                                                                                                    |                              | Version             | Size (KB)   | Apps           |
|                                                                                                    | 10                           |                     | 1 01 Aug    | Spaces         |
| 🛓 World Geography                                                                                                   |                              | 0.25                | 111         | 3              |
| Guidebooks                                                                                                    |                              |                     |             |                |
| 🛓 World Geography Facts guidebook for 11-83 Plus ( 11-84 Plus (English)                                             | 12                           |                     | 120         |                |
|                                                                                                    |                              |                     |             |                |
|                                                                                                    |                              |                     |             |                |
| Features Summary                                                                                                    |                              |                     |             |                |
| Features Summary<br>World Geography will allow students to access lastude, longitude, area, climate information and | morel                        |                     |             |                |

2. Similarly to installing games, drag all files to your calculator.

| <b>a</b> n | Convect <sup>ni</sup> CE                    |                                                                        |                             |                 | - 0 ×    | - Geography World App                                                                                                    | D X            |
|------------|---------------------------------------------|------------------------------------------------------------------------|-----------------------------|-----------------|----------|----------------------------------------------------------------------------------------------------|----------------|
|            | la Edit View Actions                        | <u>Hele</u>                                                            |                             |                 |          | Aaroedzie gebene Lidostepnanie Widok                                                                                                    | ~ O            |
|            | <b>1</b> 11                                 | C                                                                      |                             |                 |          | Progeni do parte segele telefente     Progeni do parte segele telefente     Progeni do parte segele tel | Zamactaria     |
| ۱          | CONNECTED CALCULAT(1)                       | TI-84 Plus CE                                                          | Archive: 1,795 kS available | RAM: 83 kB avei | lable    | ← → ~ ↑ 🖡 < Pulpit → Geography World App 🛛 🗸 🖸 Proszukaj Geograp                                                                                                    | phy World _ P  |
|            | TI-SA Plus CE - ERIC                        | NAME                                                                   | TYPE                        | 521             | LOCATION | WORD I PRE2 # ^ Nazwa ^ Data modyfikacji                                                                                                    | 1yp            |
| -          | 05540                                       | Y= Y2                                                                  | Equation                    | 3.0             | RAM      | Dokumenty 🖉 💇 workigeo.Bak 07.12.2019 10.40                                                                                                    | Ti-84 Plus Fam |
| **         |                                             | Y= r2                                                                  | Equation                    | 5 B             | RAM      | Obrazy # Typ: TI-84 Plus Family App.                                                                                                    |                |
|            |                                             | Y= Y1                                                                  | Equation                    | 33.0            | RAM      | CAS Project                                                                                                    |                |
|            |                                             | Y= rs                                                                  | Equation                    | 48              | RAM      | Downloading gr                                                                                                    |                |
|            |                                             | image1                                                                 | Background Image            | 22 kB           | Archive  | Linear regression                                                                                                    |                |
|            | 1                                           | image2                                                                 | Background image            | 22 k8           | Archive  | Zrzuty eleanu                                                                                                    |                |
|            |                                             | image3                                                                 | Background Image            | 22 kB           | Archive  | CineDrive                                                                                                    |                |
|            |                                             | image4                                                                 | Background Image            | 22 kB           | Archive  | 🧢 Ten komputer                                                                                                    |                |
|            |                                             | Tal Image5                                                             | Background Image            | 22 kB           | Archive  | E Dokumenty                                                                                                    |                |
|            |                                             | Image1     Image2     Image3     Image4     Image5     eiz X     eiz Y | Real Number                 | 9.6             | RAM      | Muzyka                                                                                                    |                |
|            |                                             | 012 Y                                                                  | Real Number                 | 9.8             | RAM      | Contracy 10                                                                                                    |                |
|            |                                             | #12 D                                                                  | Real Number                 | 0.0             | PaM      | a Pobrane                                                                                                    |                |
|            |                                             | 012 0                                                                  | Real Number                 | 0.0             | 2444     | Pulpit v c                                                                                                    | ,              |
|            |                                             |                                                                        |                             |                 |          | 1 element 1 zaznaczony element. 111 KB                                                                                                    |                |
|            | Contry Contract (State Canada<br>Catalante) |                                                                        | endite the second           |                 | N        | YRA                                                                                                    |                |
|            | А н 🔚 🔒 🌔                                   | 0 🕺 😭                                                                  | 0 💿 🖂                       | 1 12 1          |          | R ~== & U                                                                                                    | 1841           |

- 3. Open up your calculator and press [apps] and choose the app named "WorldGeo".
- 4. Unfortunately none of us have TI-83 Plus / TI-84 Plus, so we can not show you how the application looks like in the calculator ☺.

### The finance app

If you want to calculate the interest rate, monthly payments, duration of the loan etc. you need to use the finance app.

1. Press [apps] and choose the first option [Finance...].

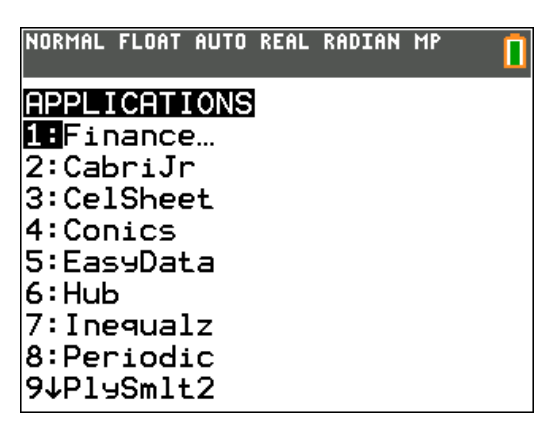

2. After entering [Finance...], choose [TVM Solver...].

| NORMAL FLO | AT AUTO | REAL | RADIAN | MP |  |
|------------|---------|------|--------|----|--|
| CALC VA    | RS      |      |        |    |  |
| LETVM S    | olver   | •    |        |    |  |
| 2∶t∨m_P    | mt      |      |        |    |  |
| 3:t∨m_I    | %       |      |        |    |  |
| 4:tvm_P    | V       |      |        |    |  |
| 5:t∨m_N    |         |      |        |    |  |
| 6:t∨m_F    | V       |      |        |    |  |
| 7:npv(     |         |      |        |    |  |
| 8:irr(     |         |      |        |    |  |
| 9↓bal(     |         |      |        |    |  |

- 3. N the number of total payment periods
  - I% the interest rate (as a %)

PV - the present value of the loan

PMT - the amount of the payment (must be entered as negative number)

FV - the future value of the loan when it is paid off

P/Y - the number of payments per year (monthly – 12, annually – 1)

C/Y - the number of compounding periods per year

| NORMAL         | FLOAT     | AUTO | REAL | RADIAN | MP | <u> </u> |
|----------------|-----------|------|------|--------|----|----------|
| N=12           |           |      |      |        |    |          |
| PV=2           | 0000      | )    |      |        |    |          |
| PMT=<br>  FV=0 | 500       |      |      |        |    |          |
| P/Y=           | 12        |      |      |        |    |          |
| PMT:           | 12<br>END | BEG  | IN   |        |    |          |
|                |           |      |      |        |    |          |

4. For example:

You want to buy your dream, red sports car for \$40,000. The interest rate is 2.5% and you can afford a monthly payment of \$590. With the finance app you can calculate how long will it take you to pay off the loan.

| N – leave empty  | NORMAL FLOAT AUTO REAL RADIAN MP 👖 |
|------------------|------------------------------------|
| 1% - 2.5         | N=<br>I%=2.5                       |
| PV – 40000       | PV=40000<br>PMT= -590              |
| PMT590           | FV=0<br>P/Y=12                     |
| FV – 0           | PMT: END BEGIN                     |
| P/Y and C/Y – 12 |                                    |

5. Press [alpha] and [enter] to get the result.

| NORMAL                         | FLOAT                           | AUTO           | REAL | RADIAN | MP |  |
|--------------------------------|---------------------------------|----------------|------|--------|----|--|
| • N=73<br>I%=2<br>PV=4<br>PMT= | 3.165<br>2.5<br>40000<br>= -590 | 5329<br>)<br>) | 83   |        |    |  |
| FV=6<br>P/Y=<br>C/Y=<br>PMT:   | )<br>=12<br>=12<br>: <b>END</b> | BEG            | IN   |        |    |  |
|                                |                                 |                |      |        |    |  |

6. You need to pay off the loan for about 73 months. Quite long.

#### Periodic table

1. Press [apps] and choose the 8<sup>th</sup> option [Periodic]

| NORMAL | FLOAT    | AUTO | REAL | RADIAN | MP |  |
|--------|----------|------|------|--------|----|--|
| APPL 1 | CATI     | ONS  |      |        |    |  |
| 1:Fir  | nance    | 2    |      |        |    |  |
| 2:Cab  | briJr    | •    |      |        |    |  |
| 3:Ce]  | Shee     | ≥t   |      |        |    |  |
| 4:Cor  | nics     |      |      |        |    |  |
| 5:Eas  | зуDat    | a    |      |        |    |  |
| 6:Hub  | <b>b</b> |      |      |        |    |  |
| 7:Ine  | equa]    | .z   |      |        |    |  |
| 8:Per  | iodi     | .c   |      |        |    |  |
| 9↓P19  | ∮Smlt    | 2    |      |        |    |  |

2. Here you have access to all chemical elements and their properties

| PERIODIO | E TAB<br>He<br>H | idr | PP<br>09( | en<br>1 |      |    |   |    |     |   |
|----------|------------------|-----|-----------|---------|------|----|---|----|-----|---|
|          |                  |     |           |         |      |    |   |    |     |   |
|          |                  |     |           |         |      |    |   |    |     |   |
| [ OPT    | ION              | s   | ΓL:       | IST     | [ NF | -0 | Τ | QL | JIT | - |

3. You can for example find which elements are metals. To do it you have to press [y=], [1] and then chose which region you want to highlight. In this case metals [2].

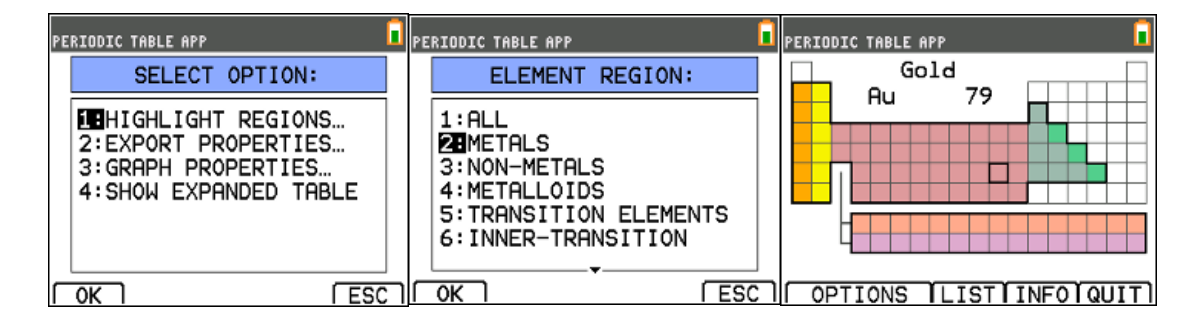

4. To get information about periodic trends you can do it easily by pressing [y=] for options and then press [3] and choose for example atomic radius [1] to see the graph. Next you can navigate using arrows across the all elements. You see the symbol of the element at the bottom of the screen.

| PERIODIC TABLE APP                                                                       | PERIODIC TABLE APP                                                                              | PERIODIC TABLE APP |
|------------------------------------------------------------------------------------------|-------------------------------------------------------------------------------------------------|--------------------|
| SELECT OPTION:                                                                           | ATOMIC NUMBER VERSUS:                                                                           | 1 1                |
| 1:HIGHLIGHT REGIONS<br>2:EXPORT PROPERTIES<br>CORAPH PROPERTIES<br>4:SHOW EXPANDED TABLE | ATOMIC RADIUS<br>2:1ST IONIZATION ENERGY<br>3:ELECTRONEGATIVITY<br>4:DENSITY<br>5:MELTING POINT | ATOMIC RADIUS      |
| OK ESC                                                                                   | OK ESC                                                                                          | A AS A TBL ESC     |

5. By pressing [zoom] you can see the list of all elements along with the symbol and them atomic numbers. And also you have the option to sort this different ways. You can do by atomic number, name or symbol. Let's say you want to go by name [2]. And you want to find gold but you don't necessarily know where it is in the periodic table. All you have to do is press [alpha] and [(] for the G and then just go down to find gold.

| PERIODIC TABLE APP                                                                                                    |                                                    |                                                    | PERI                                      | ODIC TABLE                                                                                 | APP                 |                                                  |                                                  |            |
|----------------------------------------------------------------------------------------------------|----------------------------------------------------|----------------------------------------------------|-------------------------------------------|--------------------------------------------------------------------------------------------|---------------------|--------------------------------------------------|--------------------------------------------------|------------|
| 1 Hydrogen                                                                                                    |                                                    | H                                                  |                                           | SORT                                                                                       | ELEMENTS            | BY                                               | :                                                |            |
| 2 Helium                                                                                                    |                                                    | He                                                 | l ř                                       | 4.07014                                                                                    |                     |                                                  | _                                                |            |
| 3 Lithium                                                                                                    |                                                    | Li                                                 |                                           | 1:HIOMI                                                                                    | IC NUMBER           |                                                  |                                                  |            |
| 4 Beryllium                                                                                                    |                                                    | Ве                                                 |                                           |                                                                                            |                     |                                                  |                                                  |            |
| 5 Boron                                                                                                    |                                                    | в                                                  |                                           | 3:SYMBC                                                                                    |                     |                                                  |                                                  |            |
| 6 Carbon                                                                                                    |                                                    | C                                                  |                                           |                                                                                            |                     |                                                  |                                                  |            |
| / Nitrogen                                                                                                    |                                                    | N                                                  |                                           |                                                                                            |                     |                                                  |                                                  |            |
| 8 Oxygen                                                                                                    |                                                    | 2                                                  |                                           |                                                                                            |                     |                                                  |                                                  |            |
| 9 Fluorine                                                                                                    |                                                    | F                                                  | L                                         |                                                                                            |                     |                                                  |                                                  |            |
| I RESET ISORTI                                                                                                    | TBL                                                | IQUIT                                              | ſΟ                                        | к 1                                                                                        |                     |                                                  | [ ES(                                            | <u>c 1</u> |
|                                                                                                    |                                                    |                                                    |                                           |                                                                                            |                     |                                                  |                                                  | _          |
| PERIODIC TABLE APP                                                                                                    |                                                    |                                                    | PERI                                      | ODIC TABLE                                                                                 | APP                 |                                                  |                                                  |            |
| PERIODIC TABLE APP<br>Actinium                                                                                             | 89                                                 | Ac                                                 | Ga                                        | ODIC TABLE                                                                                 | APP<br>JM           | 64                                               | Gd                                               |            |
| PERIODIC TABLE APP<br>Actinium<br>Aluminum                                                                                 | 89<br>13                                           | Ac<br>Al                                           | Ga<br>Ga                                  | ODIC TABLE<br>adoliniu<br>allium                                                           | APP<br>Jm           | 64<br>31                                         | Gd<br>Ga                                         |            |
| PERIODIC TABLE APP<br>Actinium<br>Aluminum<br>Americium                                                                    | 89<br>13<br>95                                     | Ac<br>Al<br>Am                                     | Ga<br>Ga<br>Ge                            | odic TABLE<br>adoliniu<br>allium<br>ermanium                                               | APP<br>Jm           | 64<br>31<br>32                                   | Gd<br>Ga<br>Ge                                   |            |
| PERIODIC TABLE APP<br>Actinium<br>Aluminum<br>Americium<br>Antimony                                                        | 89<br>13<br>95<br>51                               | Ac<br>Al<br>Am<br>Sb                               | Ga<br>Ga<br>Ge                            | odic TABLE<br>adoliniu<br>allium<br>ermanium<br>old                                        | APP<br>JM           | 64<br>31<br>32<br>79                             | Gd<br>Ga<br>Ge<br>Au                             |            |
| PERIODIC TABLE APP<br>Actinium<br>Aluminum<br>Americium<br>Antimony<br>Argon                                               | 89<br>13<br>95<br>51<br>18                         | AC<br>A1<br>Am<br>Sb<br>Ar                         | Ga<br>Ga<br>Ge<br>Ha                      | ODIC TABLE<br>adoliniu<br>allium<br>ermanium<br>old<br>afnium                              | APP<br>Jm<br>N      | 64<br>31<br>32<br>79<br>72                       | Gd<br>Ga<br>Ge<br>Au<br>Hf                       |            |
| PERIODIC TABLE APP<br>Actinium<br>Aluminum<br>Americium<br>Antimony<br>Argon<br>Arsenic                                    | 89<br>13<br>95<br>51<br>18<br>33                   | AC<br>A1<br>Am<br>Sb<br>Ar<br>As                   | Ga<br>Ga<br>Ga<br>Ha<br>Ha                | ODIC TABLE<br>adoliniu<br>allium<br>ermanium<br>ad<br>afnium<br>assium                     | APP<br>Jm<br>n<br>1 | 64<br>31<br>32<br>79<br>72<br>08                 | Gd<br>Ga<br>Ge<br>Hf<br>Hs                       |            |
| PERIODIC TABLE APP<br>Actinium<br>Aluminum<br>Americium<br>Antimony<br>Argon<br>Arsenic<br>Astatine                        | 89<br>13<br>95<br>51<br>18<br>33<br>85             | AC<br>A1<br>Am<br>Sb<br>Ar<br>As<br>At             | Ga<br>Ga<br>Ge<br>Ge<br>Ha<br>Ha<br>Ha    | DDIC TABLE<br>adoliniu<br>ermanium<br>adolinium<br>adolium<br>adolium<br>essium<br>elium   | APP<br>Jm<br>n<br>1 | 64<br>31<br>32<br>79<br>72<br>08<br>2            | Gd<br>Ga<br>Ge<br>Au<br>Hf<br>Hs<br>He           |            |
| PERIODIC TABLE APP<br>Actinium<br>Aluminum<br>Americium<br>Antimony<br>Argon<br>Argon<br>Arsenic<br>Astatine<br>Barium     | 89<br>13<br>95<br>51<br>18<br>33<br>85<br>56       | AC<br>A1<br>Am<br>Sb<br>Ar<br>As<br>At<br>Ba       | Ga<br>Ga<br>Ge<br>Ha<br>Ha<br>He<br>Ho    | DDIC TABLE<br>adoliniu<br>ermanium<br>Id<br>fnium<br>ssium<br>lium                         | APP<br>Jm<br>n<br>1 | 64<br>31<br>32<br>79<br>72<br>08<br>2<br>67      | Gd<br>Ga<br>Ge<br>Hf<br>Hs<br>He<br>Ho           |            |
| PERIODIC TABLE APP<br>Actinium<br>Aluminum<br>Americium<br>Antimony<br>Argon<br>Arsenic<br>Astatine<br>Barium<br>Berkelium | 89<br>13<br>95<br>51<br>18<br>33<br>85<br>56<br>97 | AC<br>Al<br>Am<br>Sb<br>Ar<br>As<br>At<br>Ba<br>Bk | PERII<br>Ga<br>Ge<br>Ha<br>Ha<br>Ho<br>Hy | DDIC TABLE<br>adoliniu<br>ermanium<br>Id<br>afnium<br>assium<br>elium<br>olmium<br>adrogen | APP<br>Jm<br>n<br>1 | 64<br>31<br>32<br>79<br>72<br>08<br>2<br>67<br>1 | Gd<br>Ga<br>Ge<br>Hf<br>Hs<br>Ho<br>H<br>Ho<br>H |            |

6. To see the properties of the element you should just press [enter] on the element (on the list or in the table) and there are plenty of useful information about selected element. In this case for gold.

| PERIODIC TABLE APP                                                                                                    | PERIODIC TABLE APP                                                                                         | PERIODIC TABLE APP                                      |
|----------------------------------------------------------------------------------------------------|----------------------------------------------------------------------------------------------------|---------------------------------------------------------|
| Gold                                                                                                    | Gold                                                                                                    | Gold                                                    |
| ATOMIC #: 79<br>SYMBOL: Au<br>WEIGHT: 196.966569<br>NEUTRONS: 118<br>PROTONS: 79<br>[Xe] 4f <sup>14</sup> 5d <sup>10</sup> 6s | RADIUS: 130<br>1ST ION: 890<br>ELECTRONEG: 2.4<br>DENSITY: 19.3<br>MELTING PT: 1064.18<br>BOILING PT: 2836 | STATE: SOLID<br>OX STATES: 3 (1)<br>DISCOVERED: ANCIENT |
| SET THELPILIST TBL QUIT                                                                                                    | SET THELPTLIST TBL QUIT                                                                                    | SET THELPILIST TBL QUIT                                 |

# Downloading game

1. Download your favorite game available to play on your calculator (we recommend https://www.ti84calcwiz.com page).

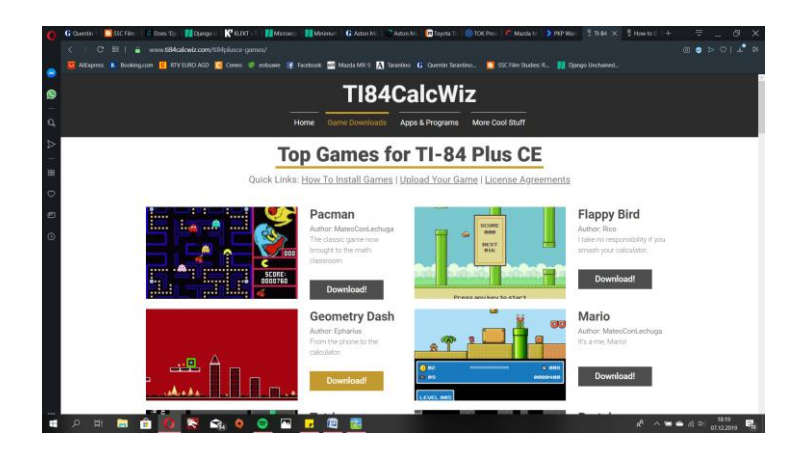

2. Drag all downloaded files into your calculator (you need to have TI Connect CE installed).

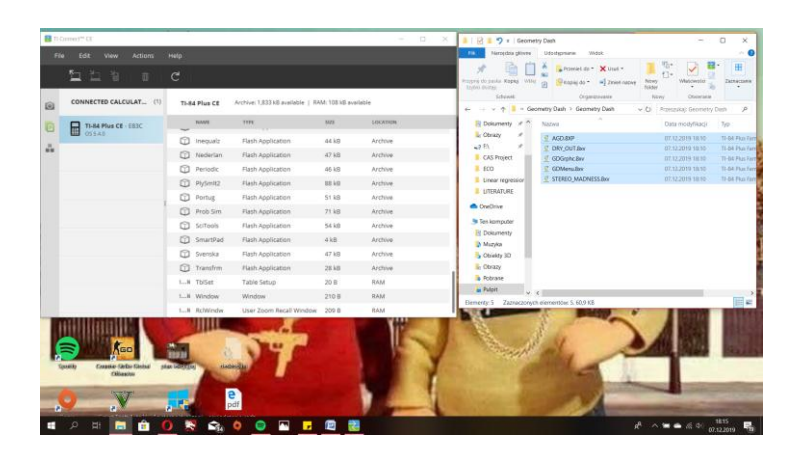

3. Open up your calculator and press [prgm] and choose the program named as your game.

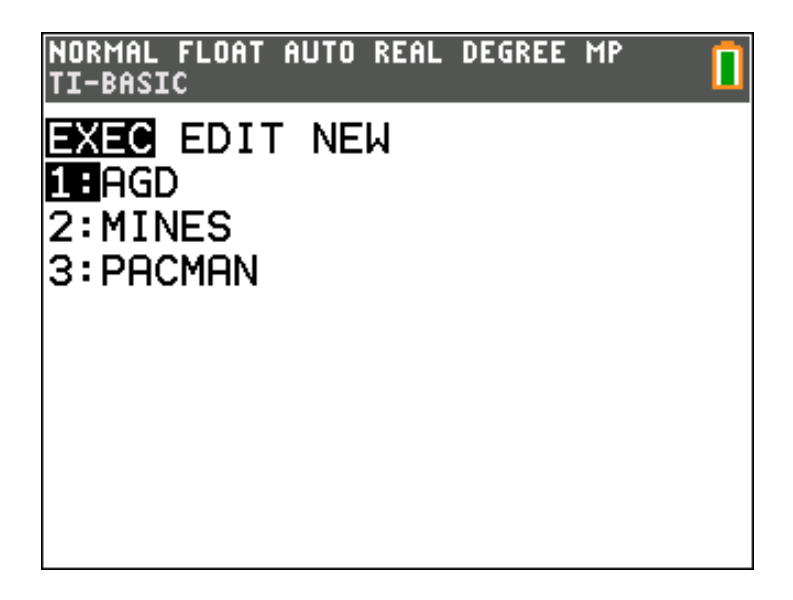

4. Enjoy playing games during your math lessons!

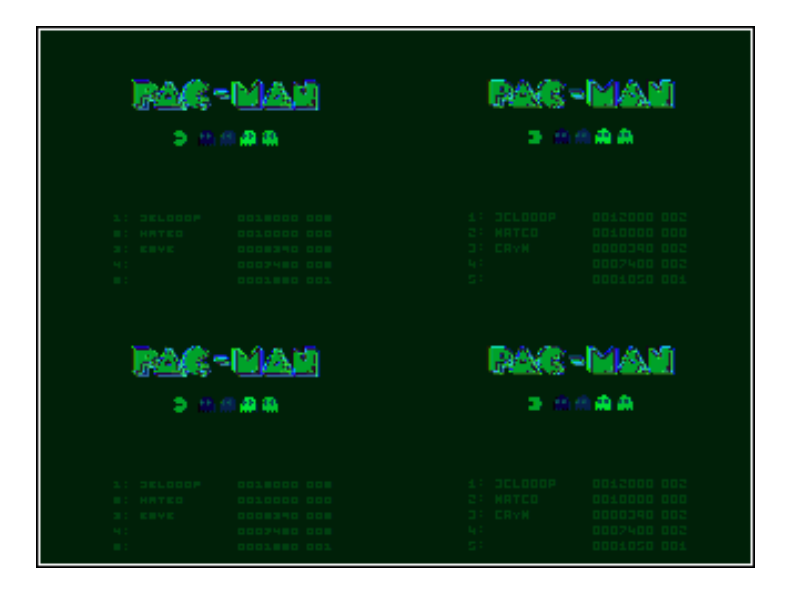